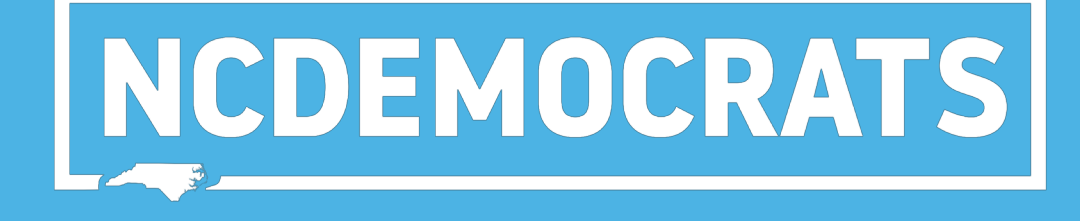

### **FOR CHECK-IN:**

Making a List of County Convention Delegates Select "Create A New List" on the main menu

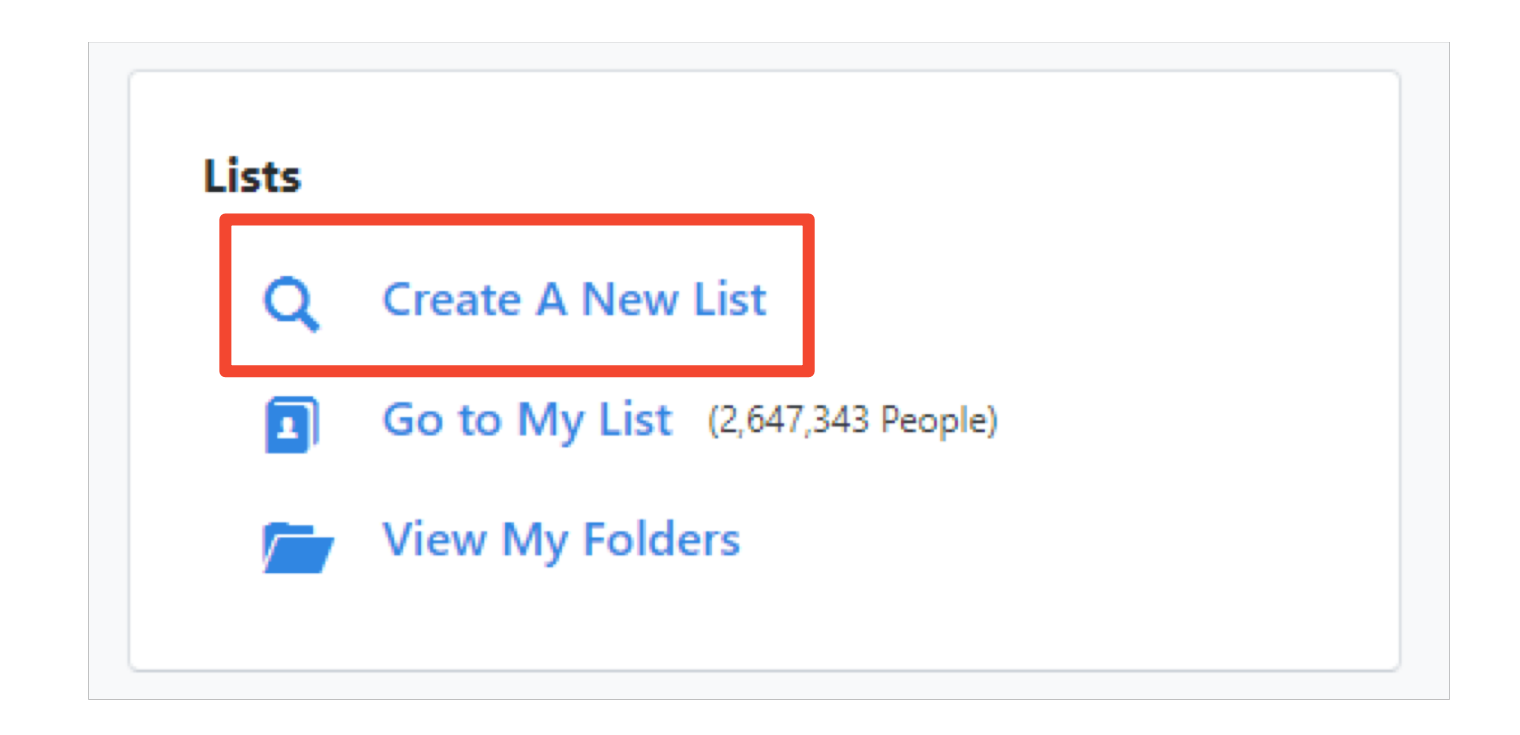

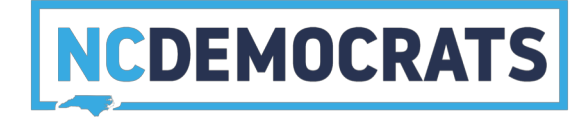

Select the target for 2019 County Convention Delegates

| Targets |                                                                            |
|---------|----------------------------------------------------------------------------|
|         | Include people in ANY $\hat{}$ of the following:                           |
|         | NCDP: PLEO - County Executive Committee : County Executive Commitee        |
|         | NCDP: PLEQ - Precinct Meeting Targets : Party Officials and Past Attendees |

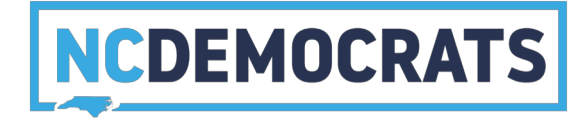

Go to the "Home Districts" section and select your county

| ✓ Home Districts               |                                |              |                  |        |  |
|--------------------------------|--------------------------------|--------------|------------------|--------|--|
| Search for Districts that have | been applied to a <sub>l</sub> | person's phy | sical Voting Add | dress. |  |
| Media Market                   |                                | ¢            |                  |        |  |
| County                         | Orange 🗘                       |              |                  |        |  |
| Precinct                       |                                | \$           |                  |        |  |
| City                           | \$                             |              |                  |        |  |
| Congressional                  | \$                             |              |                  |        |  |
| State Senate                   | \$                             |              |                  |        |  |
| State House                    | \$                             |              |                  |        |  |

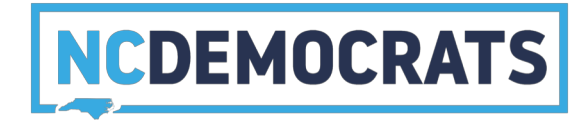

On the right side select the green "Run Search" button

#### ◀ Step 1: New Search Districts County = Orange Targets Target = 2019 County Convention Delegates: 2019 County **Convention Delegates** Registration Registration Status = Registered Active or Registered Inactive or Applicant Suppressions exclude Deceased and include Good or Bad Voting Address and include Good or Bad Mailing Address and include NCOA Mailing Address and include Do Not Email ...less **Q** Preview My Results + 476 People + Add Step Run Search

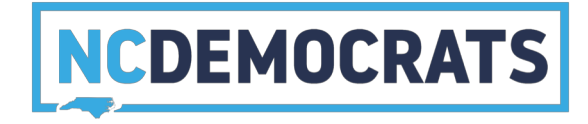

#### Select the "Print" button

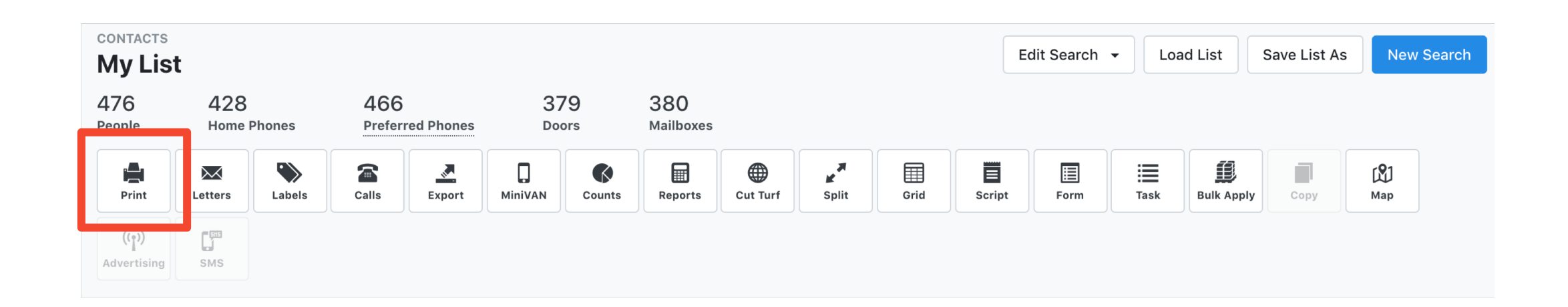

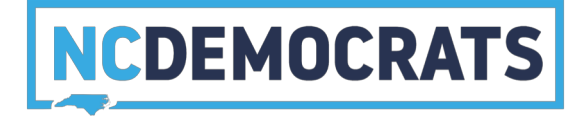

- Select the "2019 County Convention Reporting" report format
- Select the "Meeting" contacted how
- Give your title a unique name
- For Sort Order1 select "precinct" and select "Asc" and "Page Breaks
- For Sort Order2 select "Name" and select "Asc"

| Report Format*   | 2019 County Convention Report                    | ≎ Preview       |
|------------------|--------------------------------------------------|-----------------|
| Script           |                                                  | \$              |
| Contacted How*   | Meeting $\hat{\diamond}$                         |                 |
| Title            | Orange County Convention                         |                 |
| MiniVAN Campaign | \$                                               | 0               |
|                  | Clear Sort Order                                 |                 |
| Sort Order1      | Precinct    Asc Desc  Asc Desc  Show Group Heade | r 🛛 Page Breaks |
| Sort Order2      | Name    Asc  Desc  Show Group Heade              | r 🔲 Page Breaks |

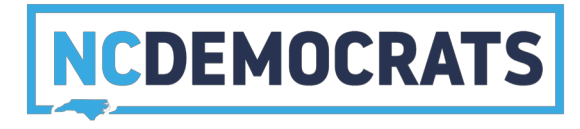

On the next screen select "My PDF Files"

| Your PDF is being crea                                                                                             | ated.                                                                                                    |
|----------------------------------------------------------------------------------------------------|----------------------------------------------------------------------------------------------------|
| f you have a large list, the<br>complete. To check on you<br>a link that says My PDF Fil<br>Or go back to My List. | PDF creation process may take a few minutes to<br>fle(s) at any time, go to the Main Menu and look for<br>es. |

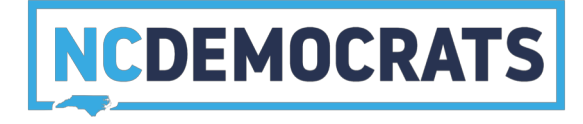

Select the "Download File" button next to the PDF you want printed

| )F Print Job                  | hs         |                |               |            |           |                  |                                 |
|-------------------------------|------------|----------------|---------------|------------|-----------|------------------|---------------------------------|
|                               |            |                |               |            |           |                  |                                 |
| Created From                  | Created To | Created By     |               |            |           |                  |                                 |
| mm/dd/vvvv                    | mm/dd/vvvv | Riley, Calahan | 0             |            |           |                  |                                 |
|                               |            |                |               |            |           |                  |                                 |
| Туре                          | Title      | Map Regior     | Source Folder |            |           |                  |                                 |
|                               | 0          |                | 0             |            |           |                  |                                 |
|                               |            |                |               |            |           |                  |                                 |
|                               |            |                |               |            |           | Remember Filters | Clear Refresh                   |
|                               |            |                |               |            |           |                  |                                 |
|                               |            |                |               |            |           |                  |                                 |
|                               |            |                |               |            |           |                  |                                 |
| PDF Printing Instruc          | tions      |                |               |            |           |                  |                                 |
| PDF Printing Instruc          | tions      |                |               |            |           |                  |                                 |
| PDF Printing Instruc          | tions      |                |               |            |           | Dov              | vnload Selected Files           |
| PDF Printing Instruc          | tions      |                |               |            |           | Dov              | vnload Selected Files           |
| PDF Printing Instruc          | tions      | Туре           | Created       | Created By | File Size | Download Link    | vnload Selected Files<br>Delete |
| PDF Printing Instruc<br>Title | -tions     | Type           | Created       | Created By | File Size | Download Link    | vnload Selected Files<br>Delete |

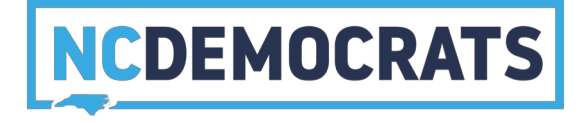

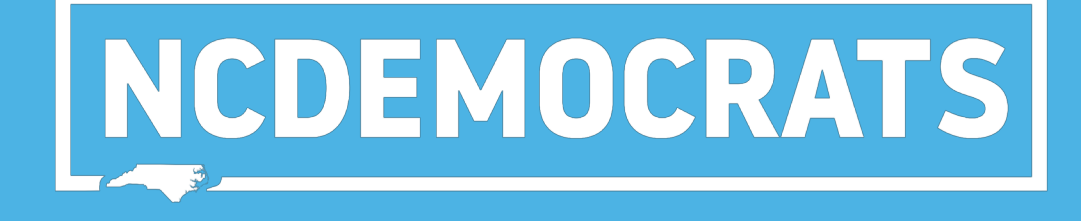

#### FOR DATA ENTRY:

(After the convention) Enter Data Grid View

(A majority of the data entry will be done in Grid View). On the main menu select "Grid View" under "Load Data"

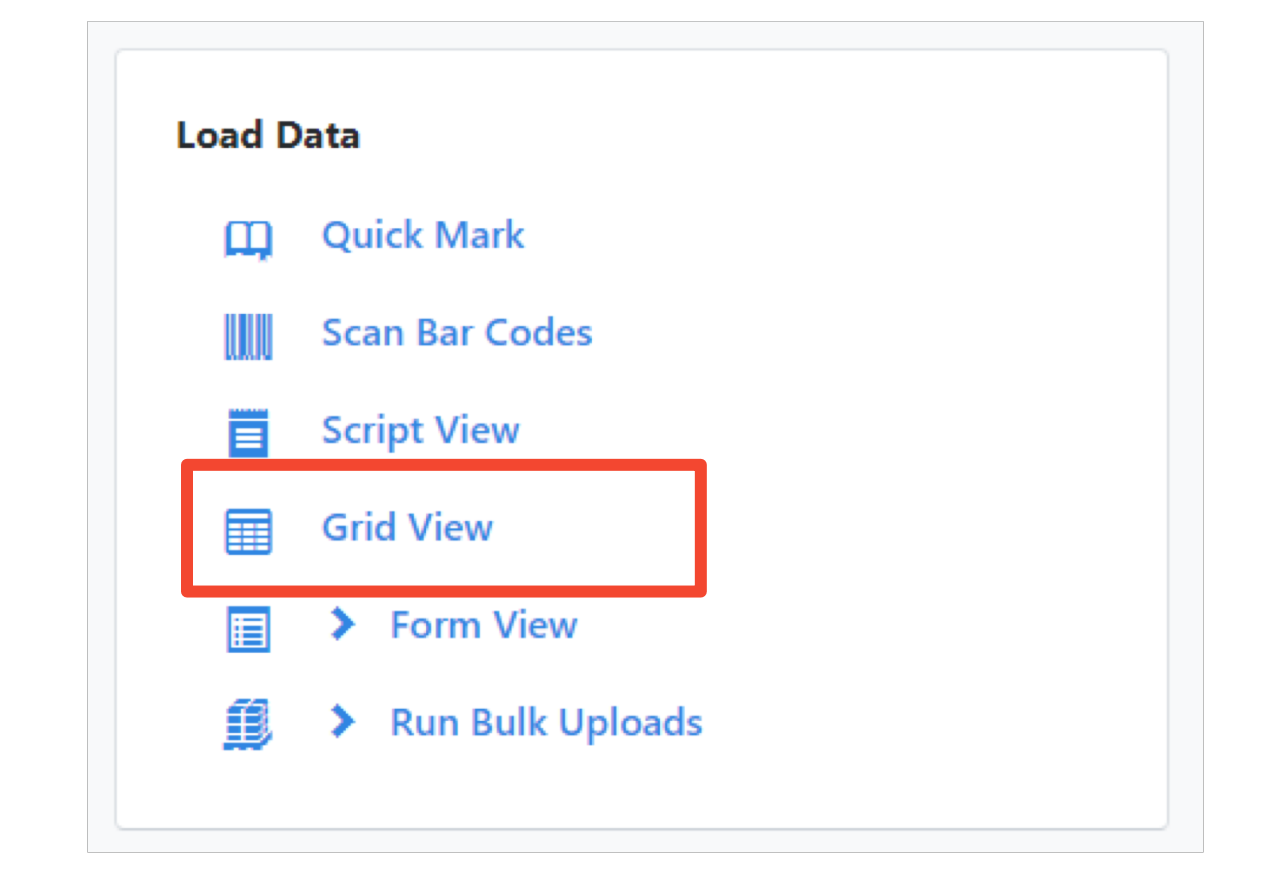

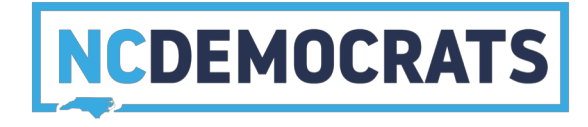

Enter the list number found on the the bottom left hand corner of your printed check-in packet

| 35.3 Precinct Meeting · List 23043711-43182 · Page 1 | Generated 12/4/17 5:10 PM |
|------------------------------------------------------|---------------------------|
|                                                      |                           |
| DATA ENTRY<br>Grid View                              |                           |
| Grid view                                            |                           |
| Which list do you want to use?                       |                           |
| Use My List                                          |                           |
| Let me enter a List Number 23043711                  | - 43182 *                 |
| Use Quick Look Up                                    |                           |
|                                                      |                           |
|                                                      | Next                      |
|                                                      |                           |
| © 2017 NGP VAN                                       |                           |
|                                                      |                           |

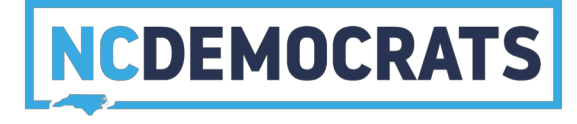

- Select the "2019 County Convention Reporting" Script
- Set the "Date Canvassed" as the meeting date
- Select "Contacted How" as "Meeting"

| Script*         | 2019 County Convention Reporting | \$               |
|-----------------|----------------------------------|------------------|
| Canvasser*      | Szuflita, Vicky                  | dd New Canvasser |
| Date Canvassed* | 3/22/19                          |                  |
| Contacted How*  | Meeting $\hat{}$                 |                  |
|                 | Clear Sort Order                 |                  |
| Sort Order1     | Precinct 0 Asc Desc              |                  |

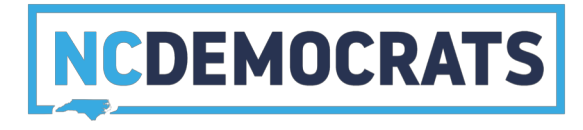

# Select the correct activist codes for people

| Grid View                                                                                                    |                 |              |                     |                     |                   |                    |                     |                    |                  |
|----------------------------------------------------------------------------------------------------|-----------------|--------------|---------------------|---------------------|-------------------|--------------------|---------------------|--------------------|------------------|
| Records     Voter File VANID       1 - 20     of 476       Go     Go       Contacted By     Date       Szuflita, Vicky     Image: 3/22/19       Meeting     0 | <b>4</b><br>B   | 0 🚔<br>C P S | Ħ →<br>S N          |                     |                   |                    |                     |                    |                  |
| Voter File VANID Name Address City                                                                                                    | Party Age Phone | Result       | Canvasser           | 2019 Cty Con Attend | 19-21 CD Exec Com | 19-21 County Secty | 19-21 County Treasr | 19-21 County Chair | 2019 CD Delegate |
|                                                                                                    |                 | \$           | Last Name, First Ne |                     |                   |                    |                     |                    |                  |
|                                                                                                    |                 | \$           | Last Name, First Ne |                     |                   |                    |                     |                    |                  |
|                                                                                                    |                 | •            | Last Name, First Ne |                     |                   |                    |                     |                    |                  |
|                                                                                                    |                 | •            | Last Name, First Na |                     |                   |                    |                     |                    |                  |
|                                                                                                    |                 | •            | Last Name First Na  |                     |                   |                    |                     |                    |                  |

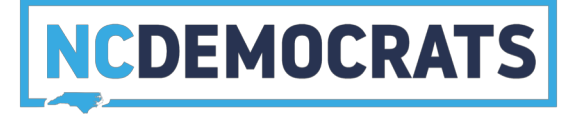

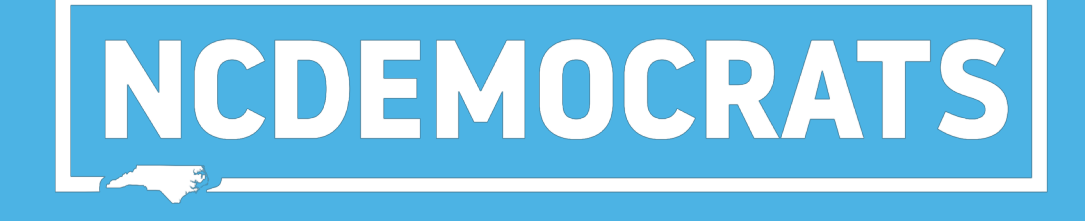

### FOR DATA ENTRY:

(After the convention)

#### **Enter Data Form View**

(Only for entry of people who, for whatever reason, did not have a county convention delegate activist code at the time of the convention). Select "Form View" under "Load Data"

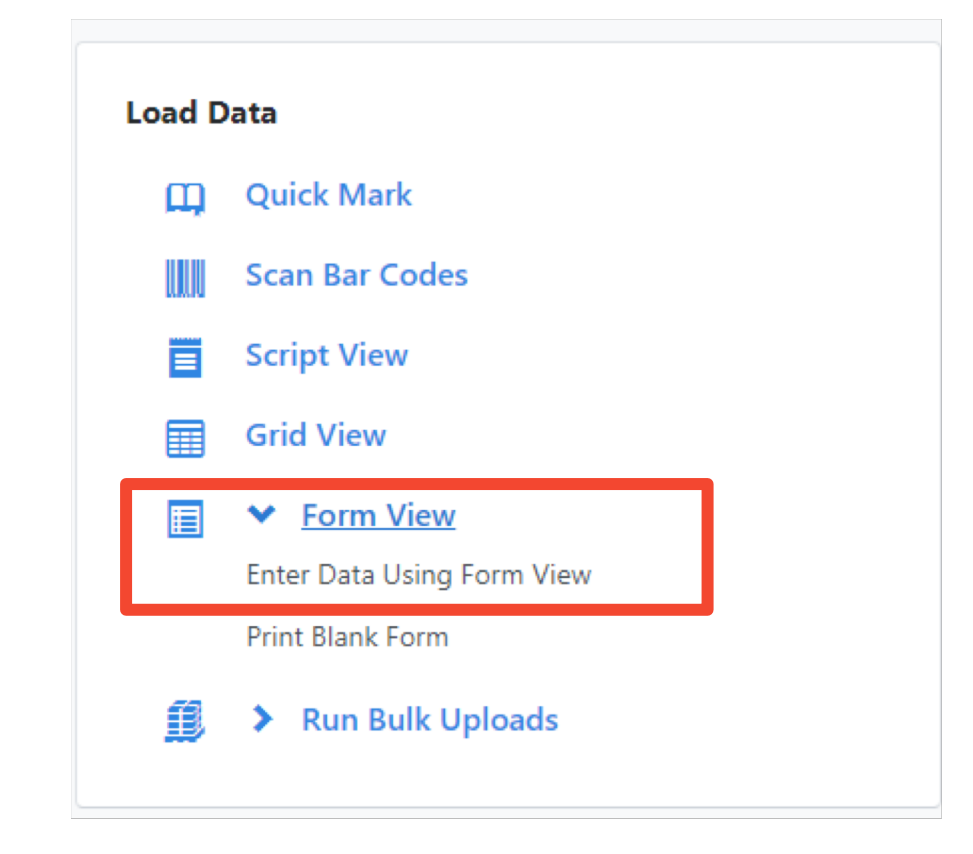

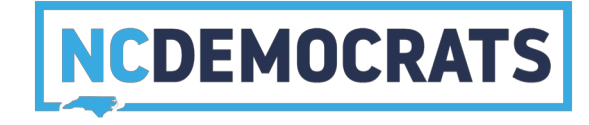

#### Select "Use Quick Look Up"

| Which | ı list do you want to use?   |
|-------|------------------------------|
| 0     | Use My List                  |
| 0     | Let me enter a List Number - |
| ۲     | Use Quick Look Up            |
| 0     | Scan Bar Codes               |
|       | Next                         |
|       |                              |

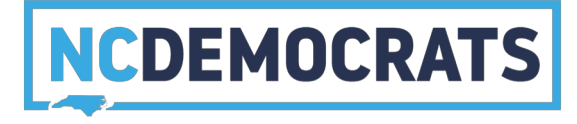

- Select the "2019 County Convention Form"
- Set the "Date Canvassed" as the meeting date
- Set "Canvass Type" as "Meeting"

| Form View       |                             |    |                     |
|-----------------|-----------------------------|----|---------------------|
| Form*           | 2019 County Convention Form | \$ |                     |
| Canvassed By*   | Szuflita, Vicky             | NC | C Add New Canvasser |
| Date Canvassed* | 3/22/19                     |    |                     |
| Canvass Type*   | Meeting $\Diamond$          |    |                     |
|                 |                             |    |                     |

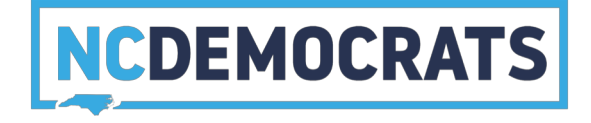

# Enter the name and county for the person then hit the "Blue" search button

| Last Name      | First Name | Middle Name | 9     | Nickname         | Phone  | DOB        | ID               |
|----------------|------------|-------------|-------|------------------|--------|------------|------------------|
| Szuflita       |            | 83          |       |                  |        |            | Voter File VANID |
|                |            |             |       |                  |        |            |                  |
| Street Address | City       | Zip         | Email | County           | County | y Voter ID |                  |
| Street Address | City       | Zip         | Email | County<br>Orange | County | y Voter ID |                  |

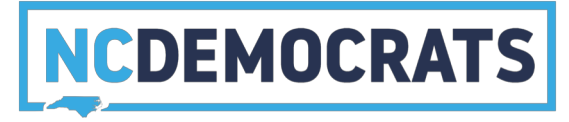

# Select the name of the person once you have found them

| Last Name             | First Name                | Middle Na             | ime N | ckname | Pho        |
|-----------------------|---------------------------|-----------------------|-------|--------|------------|
| Szuflita              | Victoria                  | E                     |       |        |            |
| Voter File VANID      |                           |                       |       |        |            |
| Street Address        | City                      | Zip                   | Email | County |            |
|                       |                           |                       |       | Orange | $\Diamond$ |
|                       |                           |                       |       |        |            |
| Use SmartName sea     | arch technology 🥑 Exclude | Unregistered Voters   |       |        |            |
| Use SmartName sea ame | arch technology 🗹 Exclude | e Unregistered Voters |       | City   |            |

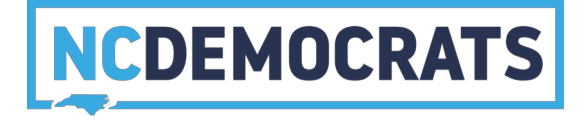

### Enter the activist codes, phone numbers, or emails you have for them

| Contacted By                                                         | Date      | How     |     | C                  |
|----------------------------------------------------------------------|-----------|---------|-----|--------------------|
| Szuflita, Vicky                                                      | 3/22/19   | Meeting | ↓ ↓ |                    |
|                                                                      |           |         |     |                    |
| First Name Victoria                                                  | Middle Na | me      |     | Last Name Szuflita |
| Voting Address<br>201 Nc 54 Apt 207                                  |           |         |     | Home Phone         |
| Carrboro, NC 27510                                                   |           |         |     | Mobile Phone       |
| 19-21 1st County VC                                                  |           |         |     | Email              |
| <ul> <li>19-21 2nd County VC</li> <li>19-21 3rd County VC</li> </ul> |           |         |     |                    |
| 19-21 CD Exec Com                                                    |           |         |     |                    |
| 19-21 County Chair     19-21 County Secty                            |           |         |     |                    |
| <ul> <li>19-21 County Treasr</li> </ul>                              |           |         |     |                    |
| 19-21 SEC Member                                                     |           |         |     |                    |
| 2019 CD Delegate                                                     |           |         |     |                    |
|                                                                      |           |         |     |                    |

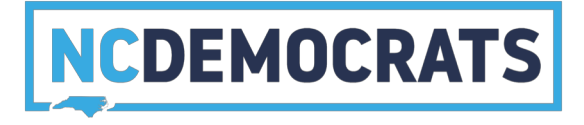